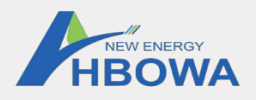

# Wi-Fi PlugPro

**Quick Installation Guideline** Wi-Fi PlugPro-25

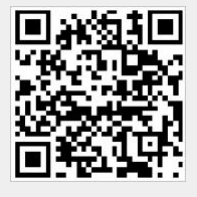

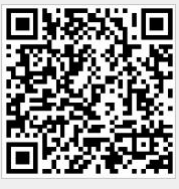

SmartESS(iOS)

SmartESS(Android)

## 2. Wireless Router Connection

- 2.1 Download APP and Wi-Fi connection (1) Scan the QR Code from the cover of this guideline and download the APP
- (2) Select the same number of Wi-Fi PlugPro PN to connect on your phone WLAN.

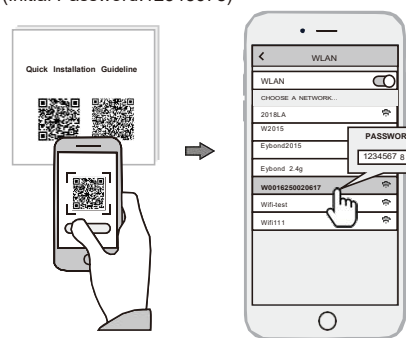

## 1. Installation

- ① Align the USB aviation plug of the Wi-Fi Plug Pro with the inverter and plug it in.
- (2) Tighten the nut of the Wi-Fi Plug Pro to the inverter.
- ③ Confirm the status of the LED indicator (When 4 LED indicators keep on, showing the normal working status).

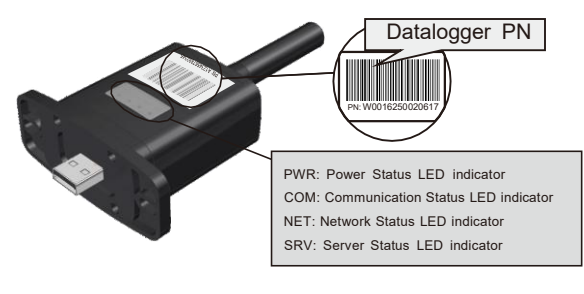

#### 2.2 Wi-Fi Config

- ① Open the APP, Tap the Wi-Fi Config button to enter this page.
- ② Then tap the Network Setting button.

#### 2.3 Network Setting

- ① According to the prompts, type in the information to finish the network setting.
- ② After the Wi-Fi PlugPro is restarted, reconnect the Wi-Fi which connected by step 2.1.

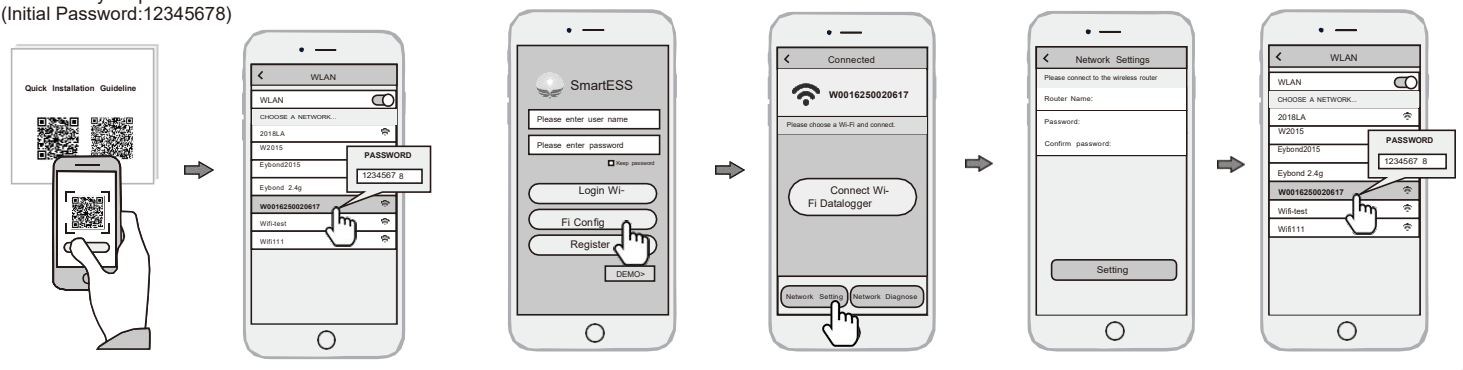

### 3. Create Account And Datalogger

② According to the prompt information, complete creating

① Open the APP, tap the **Register** button.

3.1 Create Account

#### 3.2 Add Datalogger

- ① Login the account and click the list button on the bottom of the home page.
- (2) Tap the "+" button on the top-right corner of the list page.
- ③ Scan the datalogger PN on the Wi-Fi PlugPro, or input it manually.

④ According to the prompts, type in the information to finish add datalogger.

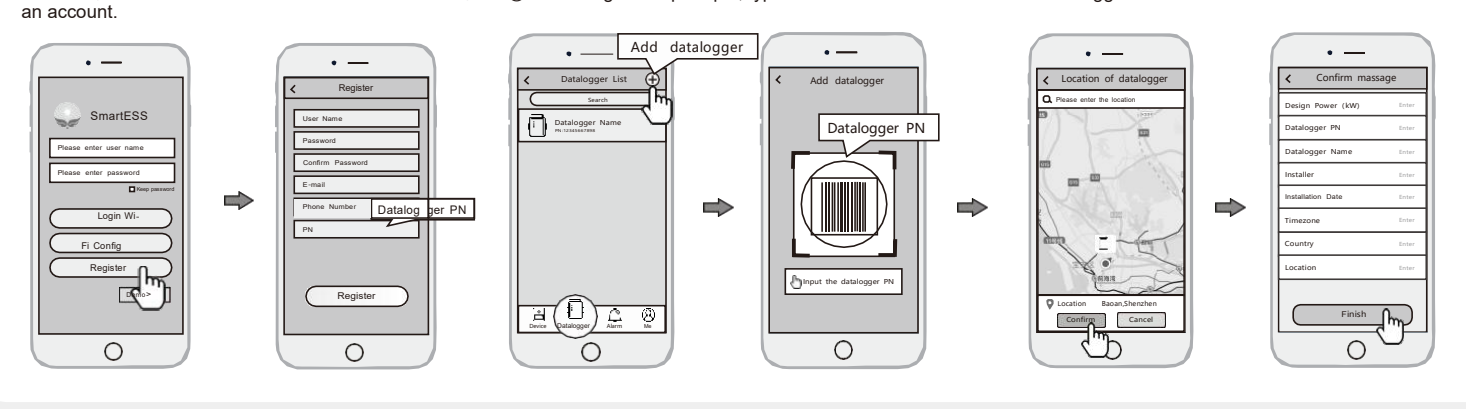